## Vigilance VMS・NVR の OpenVPN 接続手順

はじめに

本手順書は OpenVPN を利用し Vigilance VMS と NVR(NVR-mini/NVR-0802PR/NVR-1602PR/NVR-0802PR Mk II /NVR-1602PR Mk II )を接続する手順を記載します。

1. Vigilance VMS のインストール

Vigilance VMS サーバを稼働させるパソコン(以降、VMS サーバと記載)に Vigilance VMS サーバアプリケーションをインストールします。

複数台のパソコンで Vigilance VMS を利用する場合、1 台のパソコンに Vigilance VMS サーバをインストールし、それ以外のパソコンは Vigilance VMS クライアントのみをイン ストールします。

1-1. Vigilance VMS のインストーラを実行します。

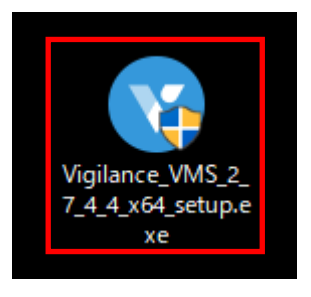

1-2. ユーザアカウント制御の画面が表示されたら「はい」をクリックします。

1-3. 「Japanese」を選択し、「OK」をクリックします。

| Vigilance V | 'MS Installation  | ×      |
|-------------|-------------------|--------|
| V           | Select a language |        |
|             | Japanese          | $\sim$ |
|             | OK Can            | cel    |

1-4.「同意する」をクリックします。

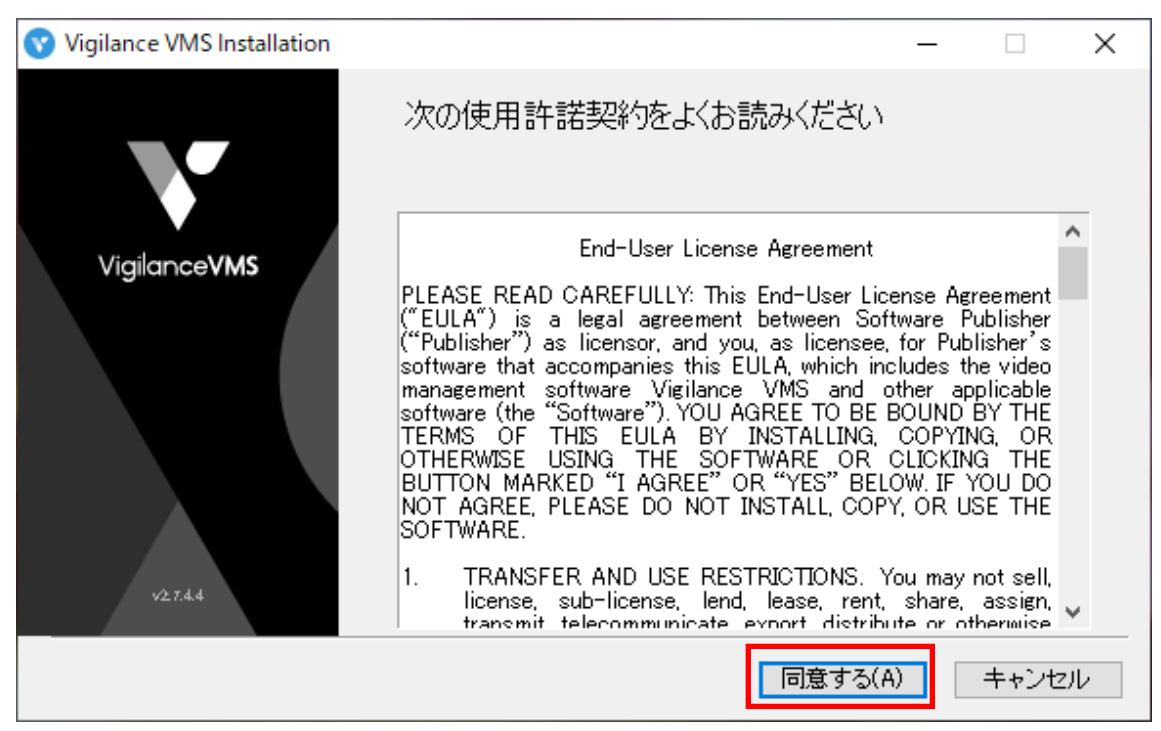

1-5. 「Server」にチェックを付け、「Server with OpenVPN」を選択し、「次へ」をクリックします。

「Client」はご利用環境に応じて選択/解除してください。

| 😵 Vigilance VMS Installation                       |            | _      |       |  |
|----------------------------------------------------|------------|--------|-------|--|
| インストールしたいプログ                                       | ラムを選択      |        |       |  |
| ⊠ Server<br>O Server only<br>● Server with OpenVPN |            |        |       |  |
| ☑ Client<br>必要なディスクスペース: 703 MB                    |            |        |       |  |
|                                                    | < 戻る(B) 次· | ^(N) > | キャンセル |  |

| 😗 Vigil | ance VMS Installation |           | _       |       |
|---------|-----------------------|-----------|---------|-------|
| V       | 管理者アカウントの             | 作成        |         |       |
|         |                       |           |         |       |
|         | サーバーユーザー名:            | admin     |         |       |
|         | サーバーパスワード             | •••••     |         |       |
|         | パスワードの確認              | •••••     |         |       |
|         |                       |           |         |       |
|         |                       |           |         |       |
|         |                       | < 戻る(B) ) | 次へ(N) > | キャンセル |

1-6. Vigilance VMS の管理者アカウントを設定し、「次へ」をクリックします。

1-7. サーバの各種設定を行い、「次へ」をクリックします。 特別に指定がない場合はそのまま「次へ」をクリックします。

| 😗 Vigila | nce VMS Installation |               |     | _    |      | ×  |
|----------|----------------------|---------------|-----|------|------|----|
| V        | サーバーの設定              |               |     |      |      |    |
|          | ステーション名:             | VMS_Station   |     |      |      |    |
|          | ステーショのリスンポート:        | 3454          |     |      |      |    |
|          | RTSPボート              | 4543          |     |      |      |    |
|          | HTTPSポーŀ:            | 3443          |     |      |      |    |
|          | デフォルトの録画場所:          | C:¥Recordings |     |      |      |    |
|          | デフォルトのデータベースパ<br>フ   | C:¥Database   |     |      |      |    |
|          |                      | < 戻る(B)       | 次へ( | N) > | キャンセ | 91 |

1-8. Vigilance VMS のインスール先を選択し、「インスール」をクリックします。 特別に指定がない場合はそのまま「インスール」をクリックします。

| Vigilance VMS Installation                              | _    |      | ×  |
|---------------------------------------------------------|------|------|----|
| ▶ インストールするフォルダーを選択                                      |      |      |    |
|                                                         |      |      |    |
| インストールするフォルダー                                           |      |      |    |
| C:¥Program Files (x86)¥Video Surveillance Solution¥\ 参照 |      |      |    |
|                                                         |      |      |    |
| 必要なディスクスペース: 703 MB                                     |      |      |    |
| 利用可能なディスクスペース: 179 GB                                   |      |      |    |
| < 戻る(B) インストーノ                                          | ir [ | キャンセ | 90 |

1-9. インストール処理が実行されますので、インストールが完了するのを待ちます。

| 😗 Vigilance VMS Installation |         | _        |      | $\times$ |
|------------------------------|---------|----------|------|----------|
| インストール                       |         |          |      |          |
|                              |         |          |      |          |
|                              |         |          |      |          |
| 抽出:StandalonePlayer.exe      |         |          |      |          |
|                              |         |          |      |          |
|                              |         |          |      |          |
|                              |         |          |      |          |
|                              |         |          |      |          |
|                              |         |          |      |          |
|                              | < 戻る(B) | )次へ(N) > | キャンセ | zili     |

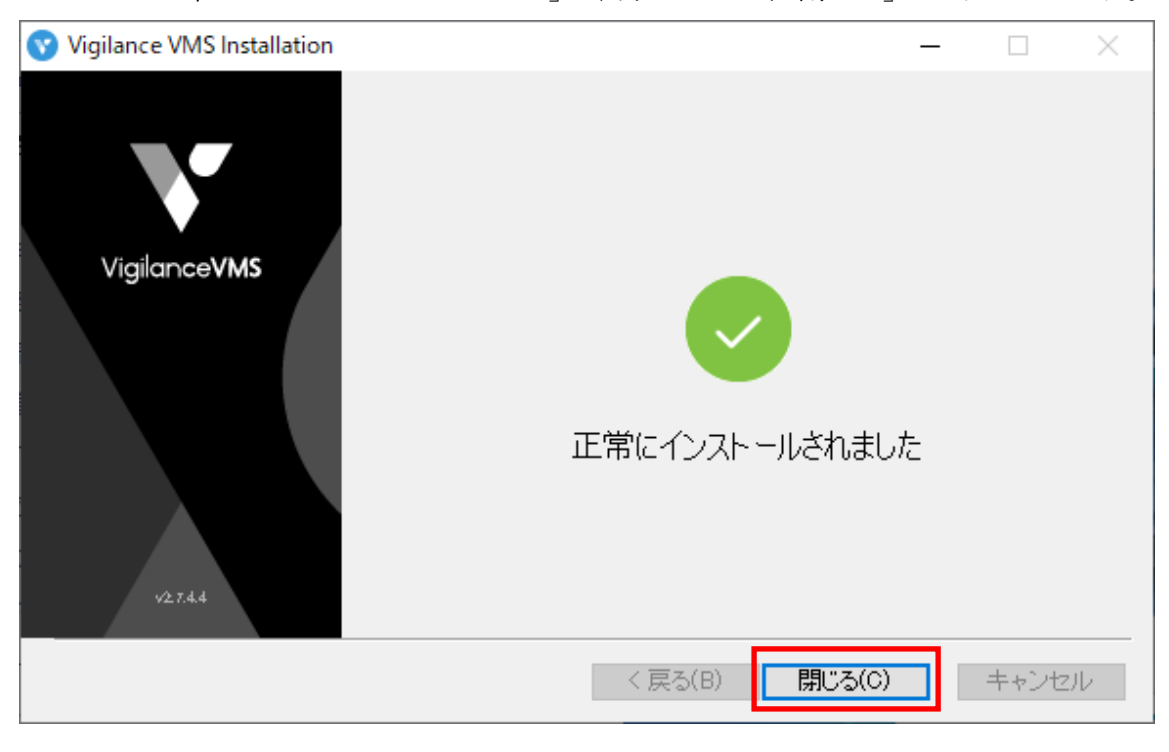

1-10.「正常にインストールされました」と表示されたら、「閉じる」をクリックします。

- 1-11. VMS サーバが接続されているネットワークおよび VMS サーバを設定します。
  - (1) インターネット回線

VMS サーバが接続されているネットワークのインターネット回線を以下のいず れかの環境を準備し、インターネット経由でアクセス出来る環境を準備します。

- ・固定のグローバル IP アドレス
- ・ダイナミック DNS
- (2) ルータのポート転送設定

VMS サーバに対する以下のポート番号のポート転送をルータに設定します。

- ・3443 番(TCP)
- ・3939番(UDP)
- (3) VMS サーバのファイヤーウォール設定

VMS サーバのファイヤーウォールを以下のポートの通信を許可する設定します。 ・3443 番

・3939番

2. NVRの設定

OpenVPN を利用し、VMS サーバと接続するための設定を NVR に設定します。 本手順では NVR-0802PR と NVR-0802PR Mk II を使用し手順を記載しますが、他の NVR(NVR-mini / NVR-1602PR と NVR-1602PR Mk II)でも同じ手順となります。

なお、NVR が接続されているネットワークの設定で以下のポートの通信が制限されてい る場合、通信を許可します。

- ・3443 番(TCP)
- ・3939 番(UDP)
- 2-1. ブラウザで NVR にアクセスし、管理者アカウントでログインします。 ■NVR-mini/NVR-0802PR/NVR-1602PR の場合

| < ⊕ ⊘                |          | - ¢        | 検索 | - ロ ×<br>命☆@ @ |
|----------------------|----------|------------|----|----------------|
| SystemK NVR-0802PR × |          |            |    |                |
|                      |          |            |    |                |
|                      |          |            |    |                |
|                      |          |            |    |                |
|                      |          |            |    |                |
|                      |          |            |    |                |
|                      |          |            |    |                |
|                      | stemk Co | orporation |    |                |
|                      |          |            |    |                |
|                      |          | admin      |    |                |
|                      |          |            |    |                |
|                      |          | パスウード      |    |                |
|                      |          | ☑ 保存します    |    |                |
|                      |          |            |    |                |
|                      |          |            |    |                |
|                      |          |            |    |                |
|                      |          |            |    |                |
|                      |          |            |    |                |
|                      |          |            |    |                |
|                      |          |            |    |                |
|                      |          |            |    |                |
| 日本語                  |          |            |    |                |
|                      |          |            |    | A 1000/        |

| <ul> <li>◆ SYSTEMK NVR-0802PR Mk II × +</li> <li>← → C ▲ 保護されていない通信   172.30.1.250/index.html</li> </ul> |                                                                                                    | ×<br>گ اللہ | - □ × |
|----------------------------------------------------------------------------------------------------|----------------------------------------------------------------------------------------------------|-------------|-------|
|                                                                                                    | ロ が イン<br>ユーザー名<br>パスワード<br>②<br>吉語<br>日本語 ●<br>■ 保存します<br>■ 保存します<br>■ Crossperionance, we<br>Resolution 640 x 360 or under<br>■ Comman August Video Stream With<br>resolution 640 x 360 or under |             |       |

2-2.「設定」をクリックし、設定画面に移動します。■NVR-mini/NVR-0802PR/NVR-1602PRの場合

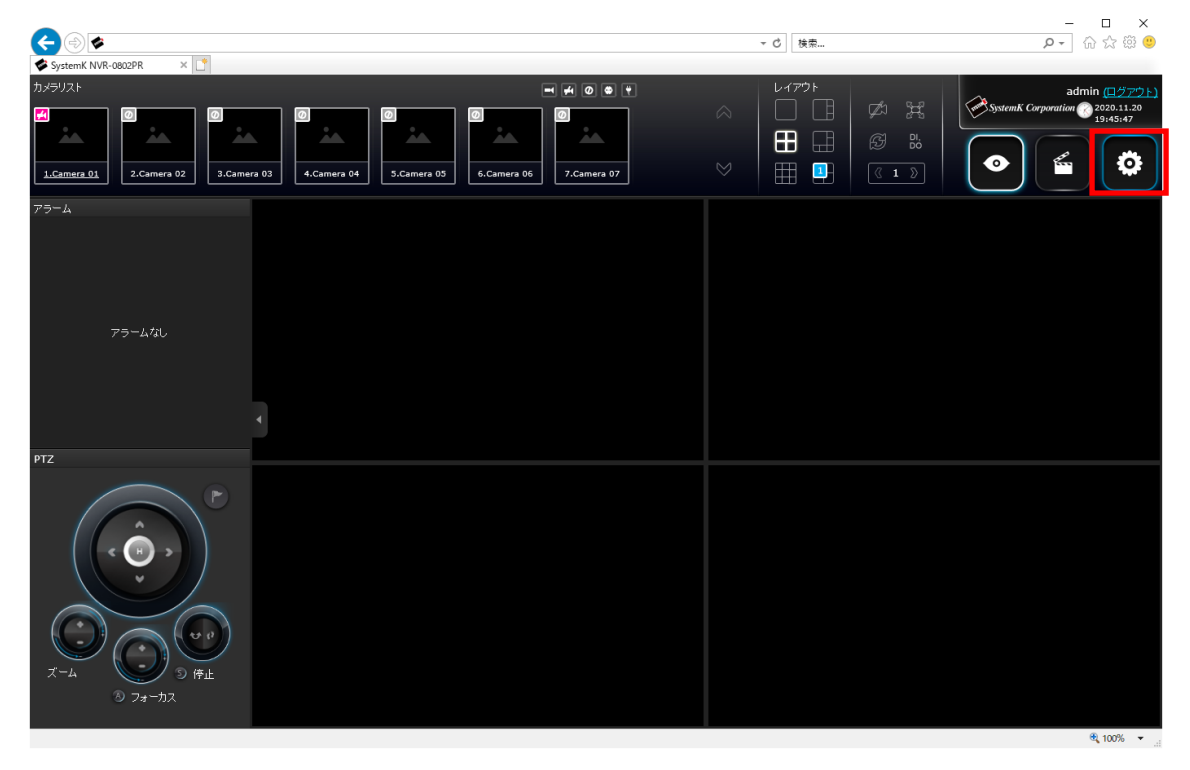

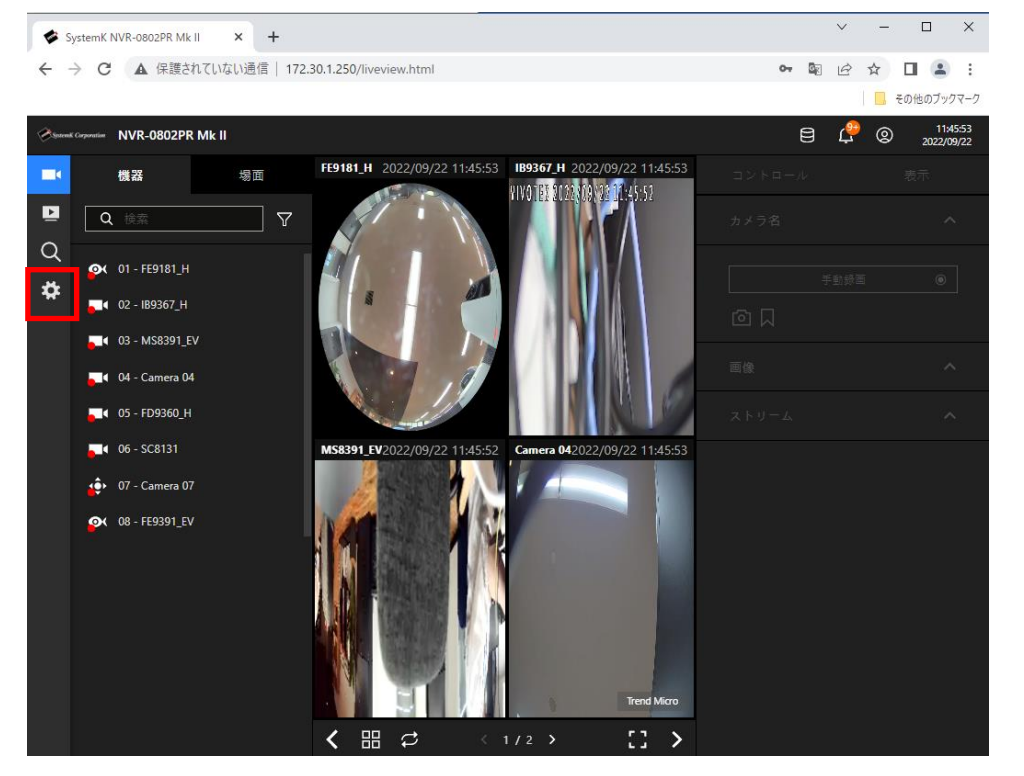

※設定画面は、ライブ画面のタブとは別の新しいタブとして表示されます。

2-3. 「概要」=>「ネットワーク」=>「サービス」を選択し、サービス設定画面を表示 します。

| ← ⊕  SystemK NVR-0802PR ×                    |       |                                     | ▼ ぴ │ 検索                |                      | × ロ –<br>9 ش ☆ ش • ۹ |
|----------------------------------------------|-------|-------------------------------------|-------------------------|----------------------|----------------------|
| SystemK Corporation                          | • 🔒 👲 |                                     | <b>19:48</b> 11/20/2020 | ▲ ● admin<br>● (Pグアウ |                      |
| <mark>しれ 橋便</mark><br>■▲ カメラ                 | 壳     |                                     |                         |                      | ^                    |
| ▲ アラーム<br>■■ システム                            |       | 2                                   | 3                       | 4                    |                      |
| ▲ <i>ユーザー</i>                                |       | 6                                   | 7                       | 8                    |                      |
| <ul> <li>ストレージ</li> <li>ペリトワーク IF</li> </ul> | ,     |                                     |                         |                      |                      |
| 用途 サ                                         | +ービス  |                                     |                         |                      |                      |
| (1) 情報                                       |       |                                     |                         |                      | v                    |
|                                              |       | Copyright © SystemK Inc. All rights | reserved                |                      | € 100% ×             |

■NVR-mini/NVR-0802PR/NVR-1602PR の場合

| 😻 System                               | K NVR-0802PR Mk II | × 🕏 SystemK NVF      | R-0802PR Mk II  | × + |   |   |   |   | ~ | - 0    | ×                  |
|----------------------------------------|--------------------|----------------------|-----------------|-----|---|---|---|---|---|--------|--------------------|
| $\leftrightarrow \rightarrow 0$        | 3 ▲ 保護されて          | ていない通信   172.30.1.25 | 0/settings.html |     |   |   |   |   | Ê | ☆ 🔲    | <b>1</b> :         |
|                                        |                    |                      |                 |     |   |   |   |   |   | 📙 その他の | ブックマーク             |
| System K. Corpor                       | NVR-0802P          | PR Mk II             |                 |     |   |   |   |   |   | 2022   | 1:51:46<br>2/09/22 |
| 設定                                     |                    |                      |                 |     |   |   |   |   |   |        |                    |
|                                        | 概要                 |                      | 绩               |     |   |   |   |   |   |        |                    |
| □                                      | カメラ                |                      |                 |     |   |   |   |   |   |        |                    |
| ≞                                      | アラーム               |                      |                 | 2   | - | 3 | - | 4 |   |        |                    |
| , ,,,,,,,,,,,,,,,,,,,,,,,,,,,,,,,,,,,, | システム               |                      | _               |     |   |   |   |   |   |        |                    |
| ප                                      | ユーザー               |                      |                 | 6   |   | 7 | • | 8 | - |        |                    |
| 8                                      | ストレージ              |                      |                 |     |   |   |   |   |   |        |                    |
| $\oplus$                               | ネットワーク             | IP                   |                 |     |   |   |   |   |   |        |                    |
|                                        | 用途                 | サービス                 |                 |     |   |   |   |   |   |        |                    |
| (                                      | <b>Ġ報</b>          |                      |                 |     |   |   |   |   |   |        |                    |
|                                        |                    |                      |                 |     |   |   |   |   |   |        |                    |

- 2-4. 「CMS & アプリ」欄を以下の様に設定し、「適用」をクリックします。
  - 「アクセスを許可」:チェックを付けます
  - ・「CMS のパスワードを設定」: Vigilance VMS の admin パスワードを入力します
  - ・「パスワードの確認」: Vigilance VMS の admin パスワードを入力します
  - ・「CMS リモート接続」:チェックを付けます
  - ・「IP」: 手順 1-11 (1)で設定した固定 IP アドレスまたは

ダイナミック DNS のホスト名を入力します

- ・「API サービスポート」:手順 1-7 で設定した HTTPS ポートを入力します
- ・「ユーザ名」: Vigilance VMS の管理者のユーザ ID を入力します
- ・「アカウントパスワード」: Vigilance VMS の管理者のパスワードを入力します

| mK NVR-0802PR | ×                |      |          |                                   | •               | ♂ 検索 |                        | ₽- û ☆ @  |
|---------------|------------------|------|----------|-----------------------------------|-----------------|------|------------------------|-----------|
| San Sha       | temK Corporation | •    | ጽ 🔅      |                                   | 19:58 11/2      |      | ▲ Admir<br>▲ Mir admir | )<br>*ウト) |
|               | 橋要               |      | RTSP     | 554                               |                 |      |                        | ^         |
| -             | カメラ              |      | CMS & アコ | プリ<br>、を許可                        |                 |      |                        |           |
|               | アラーム             |      | ポート      | アプリ                               | 3454            |      |                        |           |
| -1            | システム             |      |          | CMS<br>(HTTPS と同じ)                | 443             |      |                        |           |
| i i           |                  |      | CMS      | CMS のパスワードを設定                     |                 |      |                        |           |
| 9             | ストレージ            |      |          | パスワードの確認                          |                 |      |                        |           |
| <b>(</b>      | ネットワーク           |      |          | ✔ CMS リモート接続                      |                 |      |                        |           |
|               | 用途               | サービス |          | IP<br>API サービスボート                 | 3443            |      |                        |           |
| i             | 情報               |      |          | ユーザー名 (管理<br>者)<br>アカウントパス<br>ワード |                 |      | CMS NVR                |           |
|               |                  |      |          |                                   |                 |      | 適用 キャンセ                | ير مرو    |
|               |                  |      |          | Copyright © SystemK Inc. All      | rights reserved |      |                        |           |

■NVR-mini/NVR-0802PR/NVR-1602PR の場合

|    | SystemK N         | IVR-0802PR Mk II | × 🕏 SystemK NVR-      | 0802PR Mk II        | < +                              |              |             |     | <ul> <li>─ □</li> </ul> |
|----|-------------------|------------------|-----------------------|---------------------|----------------------------------|--------------|-------------|-----|-------------------------|
| ~  | $\rightarrow$ C   | ▲ 保護されて          | ていない通信   172.30.1.250 | )/settings.html#!se | ttings/settings_network_servi    | ce           |             |     | ዸ ☆ 🛛 😩                 |
|    |                   |                  |                       |                     |                                  |              |             |     | 📙 その他のブック               |
| Ø9 | stemK Corporation | NVR-0802P        | R Mk II               |                     |                                  |              |             |     | 11:57<br>2022/09/       |
|    | 却宁                |                  |                       |                     |                                  |              |             |     |                         |
|    |                   |                  |                       | пшъ                 | 1 443                            |              |             |     |                         |
|    | ш                 | 概要               |                       | RTSP                | 554                              |              |             |     |                         |
|    |                   |                  |                       |                     |                                  |              |             |     |                         |
|    | Ē                 | カメラ              |                       | CMS & アフ            | ۴IJ<br>                          |              |             |     |                         |
|    | Ŀ                 | アラーム             |                       | ✔ アクセス              | を許可                              |              |             |     | <b> </b>                |
|    |                   |                  |                       | ポート                 | アプリ                              |              | 3454        |     | <b> </b>                |
|    | ₽                 | システム             |                       |                     | CMS<br>(HTTPSと同じ)                |              | 443         |     | <b> </b>                |
|    | Q                 | <b>ユ−#</b> -     |                       | C145                |                                  | ++.          |             |     | <b> </b>                |
|    |                   |                  |                       | CMIS                |                                  | £9°          |             |     | <b> </b>                |
|    | ₿                 | ストレージ            |                       |                     | パスリードの唯認                         |              |             |     | <b> </b>                |
|    | Æ                 | 1.10-h           |                       |                     | ✓ CMSリモート接続                      |              |             |     | <b> </b>                |
|    | ₩                 | <b>ネットソーク</b>    | P                     |                     | IP                               |              |             |     | <b> </b>                |
|    |                   | 用途               | サービス                  |                     | API サービスポート                      | 3443         |             |     | ר <mark>ו</mark>        |
|    |                   |                  |                       |                     | ユーザー名 (管理者)                      |              |             | смя |                         |
|    | (i)               | 情報               |                       |                     | アカウントパスワ                         |              |             |     |                         |
|    |                   |                  |                       |                     | ۶ –                              | L            |             |     | <b> </b>                |
|    |                   |                  |                       |                     |                                  |              |             |     |                         |
|    |                   |                  |                       |                     |                                  |              |             | 適用  | キャンセル                   |
|    |                   |                  |                       |                     |                                  | AH 6: 1 -    |             |     |                         |
|    |                   |                  |                       |                     | copyright @ 3131Elvik Corporatio | n. Air rught | b-Neserred. |     |                         |

3. Vigilance VMS と NVR の接続確認

Vigilance VMS サーバに手順2で設定した NVR が自動的に登録されているか確認します。

3-1. Vigilance VMS を起動します。

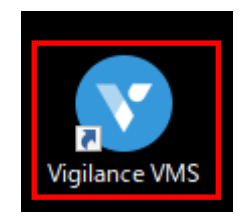

3-2. Vigilance VMS サーバに管理者アカウントでログインします。

|   |                           |      | -          |          | × |
|---|---------------------------|------|------------|----------|---|
|   | •<br>Vigilance <b>VMS</b> |      |            |          |   |
| [ | 🔲 ローカルステーション              |      |            |          |   |
|   | localhost                 | 3443 |            |          |   |
|   | admin                     |      |            |          |   |
|   | パスワード                     |      |            |          |   |
|   | ログイン                      |      |            |          |   |
| _ | AD アカウント                  |      |            |          |   |
|   | 自動ログイン                    |      |            |          |   |
|   |                           |      |            | 4 1- 141 |   |
|   |                           |      | 2.7.4.4 (6 | 4-bit)   |   |

- ・
   ・
   ・
   ・
   ・
   ・
   ・
   ・
   ・
   ・
   ・
   ・
   ・
   ・
   ・
   ・
   ・
   ・
   ・
   ・
   ・
   ・
   ・
   ・
   ・
   ・
   ・
   ・
   ・
   ・
   ・
   ・
   ・
   ・
   ・
   ・
   ・
   ・
   ・
   ・
   ・
   ・
   ・
   ・
   ・
   ・
   ・
   ・
   ・
   ・
   ・
   ・
   ・
   ・
   ・
   ・
   ・
   ・
   ・
   ・
   ・
   ・
   ・
   ・
   ・
   ・
   ・
   ・
   ・
   ・
   ・
   ・
   ・
   ・
   ・
   ・
   ・
   ・
   ・
   ・
   ・
   ・
   ・
   ・
   ・
   ・
   ・
   ・
   ・
   ・
   ・
   ・
   ・
   ・
   ・
   ・
   ・
   ・
   ・
   ・
   ・
   ・
   ・
   ・
   ・
   ・
   ・
   ・
   ・
   ・
   ・
   ・
   ・
   ・
   ・
   ・
   ・
   ・
   ・
- 3-3. ソースの「VMS\_Station」に NVR が登録されているか確認します。

以下の画面の様に「VMS\_Station」に NVR が表示されていない場合、以下を確認ください。

・手順 1-11 の設定が行われている確認します

・手順2のNVR側の設定が正しいか確認します

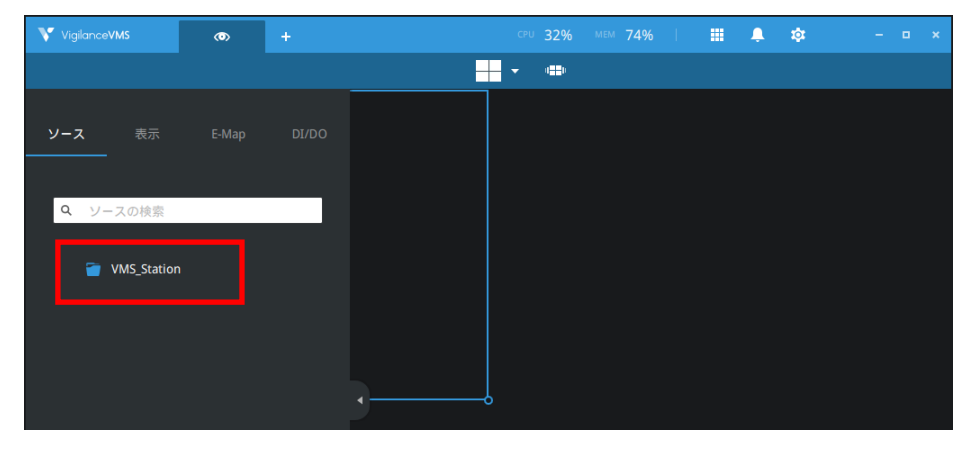

3-4. 「設定(歯車マーク)」=>「設定」をクリックします。

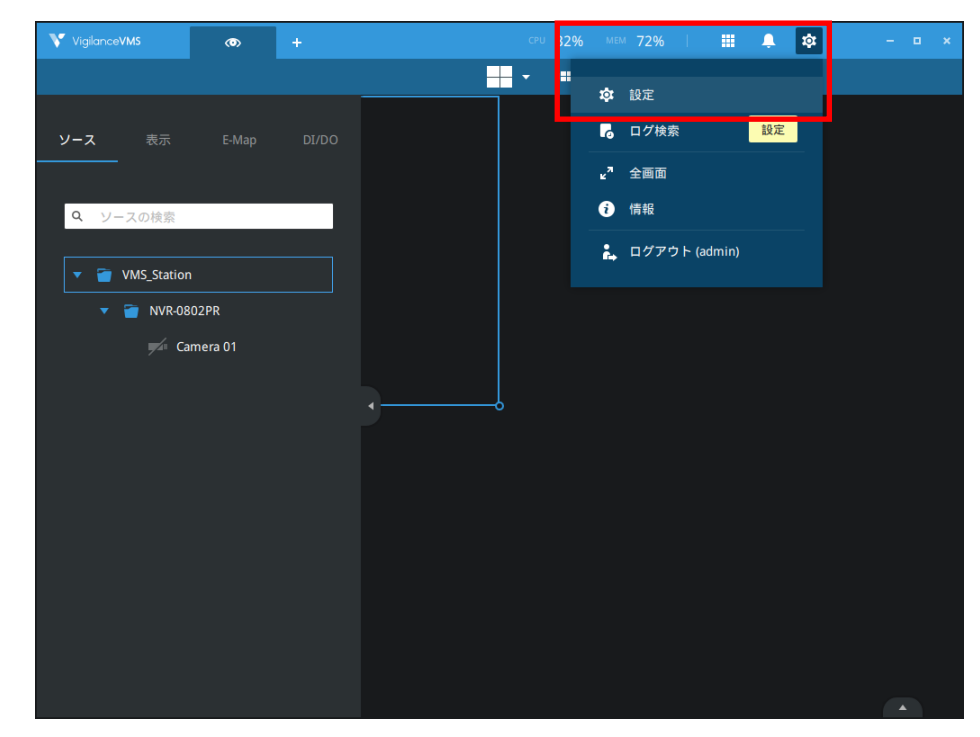

3-5. 「機器」=>「場所」をクリックします。

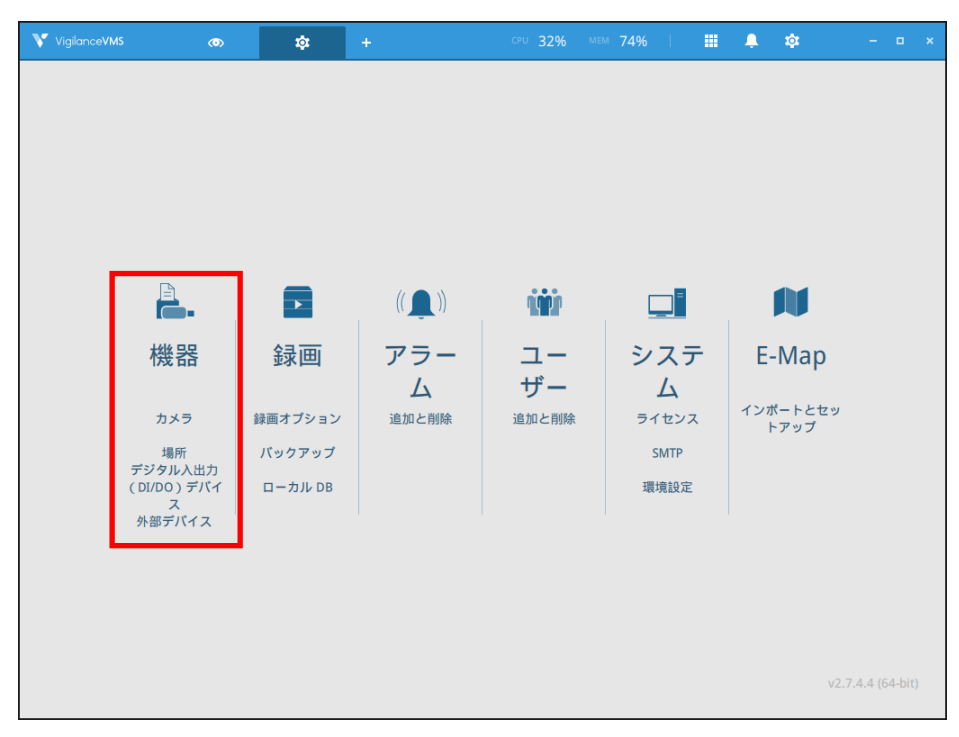

3-6. 「VMS\_Station」に NVR が登録されいる事を確認します。

また、NVR 名にカーソルを合わせて表示される IP アドレスが「10.6.0.xxx」のネットワ ークであるか確認します。

| VigilanceVMS                                  | ۲ | \$                                                                                                    | + | CPU 29% | MEM 71% | 1 | Ļ | tộ: | - 6 | ı × |
|-----------------------------------------------|---|----------------------------------------------------------------------------------------------------|---|---------|---------|---|---|-----|-----|-----|
| 🔊 設定                                          |   |                                                                                                    |   | デバイス管理  |         |   |   |     |     |     |
| ・<br>カメラ<br>場所<br>I/O<br>デジタル入出力(D/<br>外部デバイス |   | <ul> <li>スの検索</li> <li>MS_Station</li> <li>NVR-0802PR</li> <li>10.6.0.10</li> <li>NVR-0802PR</li> </ul> |   |         |         |   |   |     |     |     |

以下の画面の様に「VMS\_Station」に NVR が表示されていない場合、以下を確認ください。

- ・手順 1-11 の設定が行われている確認します
- ・手順2のNVR側の設定が正しいか確認します

| VigilanceVMS  | ۲             | \$         | + |        | мем <b>70%</b> | <br>\$ | - • × |
|---------------|---------------|------------|---|--------|----------------|--------|-------|
| 🔊 設定 🗌        |               |            |   | デバイス管理 |                |        |       |
| -             |               |            |   |        |                |        |       |
| カメラ           | 0             | 7.044      |   |        |                |        |       |
|               | <b>u</b> 7/17 | スの検察       |   |        |                |        |       |
| 場所            |               | IS_Station |   |        |                |        |       |
| I/O           | L             |            | - |        |                |        |       |
| デジタル入出力 ( DI/ |               |            |   |        |                |        |       |
| 4             |               |            |   |        |                |        |       |
| 外部デバイス        |               |            |   |        |                |        |       |

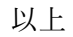